# Student eTimesheet System (SES) User Manual

| VE | RSI | 10  | ٧1 | 0.  | .1 |
|----|-----|-----|----|-----|----|
|    |     | ~ . |    | ~ . |    |

| 10.1 | ORACLE.  | S.E.S |
|------|----------|-------|
|      | Sign In  |       |
|      | Password |       |
|      | English  |       |
|      | Sig      | gn In |

# Contents

| BACKGROUND                            | 2  |
|---------------------------------------|----|
| ADMINISTRATOR                         | 3  |
| STUDENT WORKER INFORMATION            | 3  |
| TO ADD NEW STUDENT WORKER -Workflow   | 5  |
| STUDENT JOB DETAILS                   | 8  |
| ASSIGN NEW STUDENT WORKER JOB DETAILS | 9  |
| CHANGING A STUDENT'S SUPERVISOR       | 10 |
| ADDING NEW SUPERVISOR                 | 11 |
| ADDING HOD/FINAL APPROVER             | 11 |
| STUDENT                               | 12 |
| TO VIEW PREVIOUS TIMESHEETS           | 12 |
| TO CREATE A NEW TIMESHEET             | 12 |
| SUPERVISOR                            | 14 |
| APPROVE TIMESHEET                     | 14 |
| HOD/HOU                               | 17 |
| APPROVE TIMESHEET                     | 18 |

### BACKGROUND

The Student eTimesheet System (SES) was developed to replace the manual process used to pay student workers of the UWI Mona campus; a collaborative effort from the Bursary and MITS.

The system was built using PeopleTools<sup>1</sup>, it is however not the same platform as UWI staff PeopleSoft and thus will be accessed on a differently.

System Administrator (Resides with Bursary) duties including but not limited to:

- 1) Changing Rates per Type (modify payment rates for each student worker category)
- 2) Run Reports
- 3) First level of support for Students, Approvers and Departmental Administrators.
- 4) Adding New Departments to the platform
- 5) Training departmental administrators. (The Departmental Administrators will in turn train their own Approvers and Students)

### **Department Administrators**

- 1. Add and update new and existing student workers.
- 2. Check (Liaise) with Approvers in order to ensure as best as possible timesheets are approved in time.
- 3. Train their own supervisors and students

### **MITS Department**

- 1. Maintain Security for User logins (Student workers, Supervisors, Administrators, Final Approver)
- 2. Update application code, bug fixes, additional development

<sup>&</sup>lt;sup>1</sup> PeopleTools consists of proprietary application software originally developed by PeopleSoft Corporation, an Enterprise Resource Planning software vendor acquired by Oracle Corporation.

### **ADMINISTRATOR**

### STUDENT WORKER INFORMATION

**Description**: The Administrator will add/remove student Information within the system. These edits will be done under the **Student Information** and **Student Job Details** menu options.

NB. The HOD/HOU will appoint the Administrator for each Department/Units

#### Sign In

Log into the <u>Student E-Timesheet</u> system (<u>https://studenttimesheets.mona.uwi.edu/psp/prod/?cmd=login&languageCd=ENG&</u>) with your **UWI ID** number and password.

#### Student Worker Management

1) Navigate to the eTimesheet (Students) then to Student Worker Management menu

| ORACLE                                                                                                    |  |
|----------------------------------------------------------------------------------------------------|--|
| Menu<br>Search:<br>> My Favorites<br>> SES ISSUES<br>> Training<br>> JDF Testing (MITS)<br>> BDO_CRMS<br>> PeopleTools |  |
| ORACLE'                                                                                                    |  |
| Menu<br>Search:                                                                                                    |  |
| My Favorites                                                                                                    |  |

2) Click Student Worker Information>> select Student Information

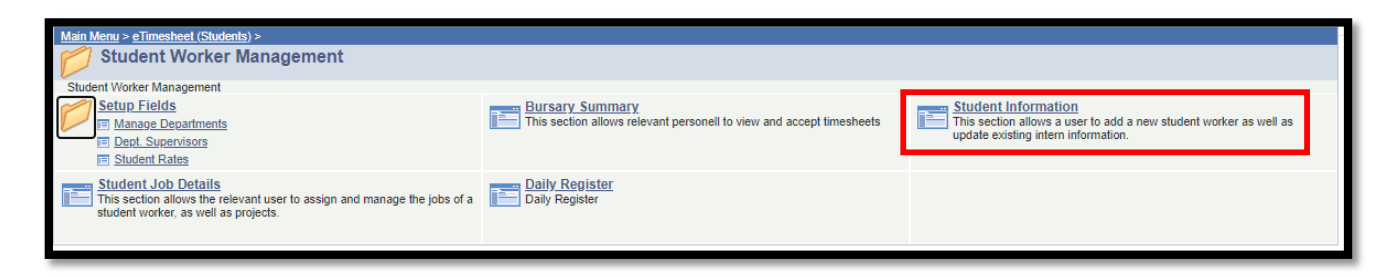

### Student's Personal Data

This page below provides search criteria which allows existing Student information to be retrieved and edited.

| Interns Perso    | nterns Personal Data                                                                         |                      |  |  |  |  |  |
|------------------|----------------------------------------------------------------------------------------------|----------------------|--|--|--|--|--|
| Enter any inform | nter any information you have and click Search. Leave fields blank for a list of all values. |                      |  |  |  |  |  |
| Find an Existi   | Find an Existing Value                                                                       |                      |  |  |  |  |  |
| Search Crite     | ria                                                                                          |                      |  |  |  |  |  |
| Student ID:      | begins with V                                                                                |                      |  |  |  |  |  |
| First Name:      | begins with 🔻                                                                                |                      |  |  |  |  |  |
| Middle Name:     | begins with 🔻                                                                                |                      |  |  |  |  |  |
| Last Name:       | begins with V                                                                                |                      |  |  |  |  |  |
| Pass Number:     | begins with 🔻                                                                                |                      |  |  |  |  |  |
| Case Sensit      | ive                                                                                          |                      |  |  |  |  |  |
|                  |                                                                                              |                      |  |  |  |  |  |
| Search           | Clear Basic Search                                                                           | Save Search Criteria |  |  |  |  |  |
|                  |                                                                                              |                      |  |  |  |  |  |
|                  |                                                                                              |                      |  |  |  |  |  |
| Find an Existing | ind an Existing Value Add a New Value                                                        |                      |  |  |  |  |  |

### TO ADD NEW STUDENT WORKER - Workflow

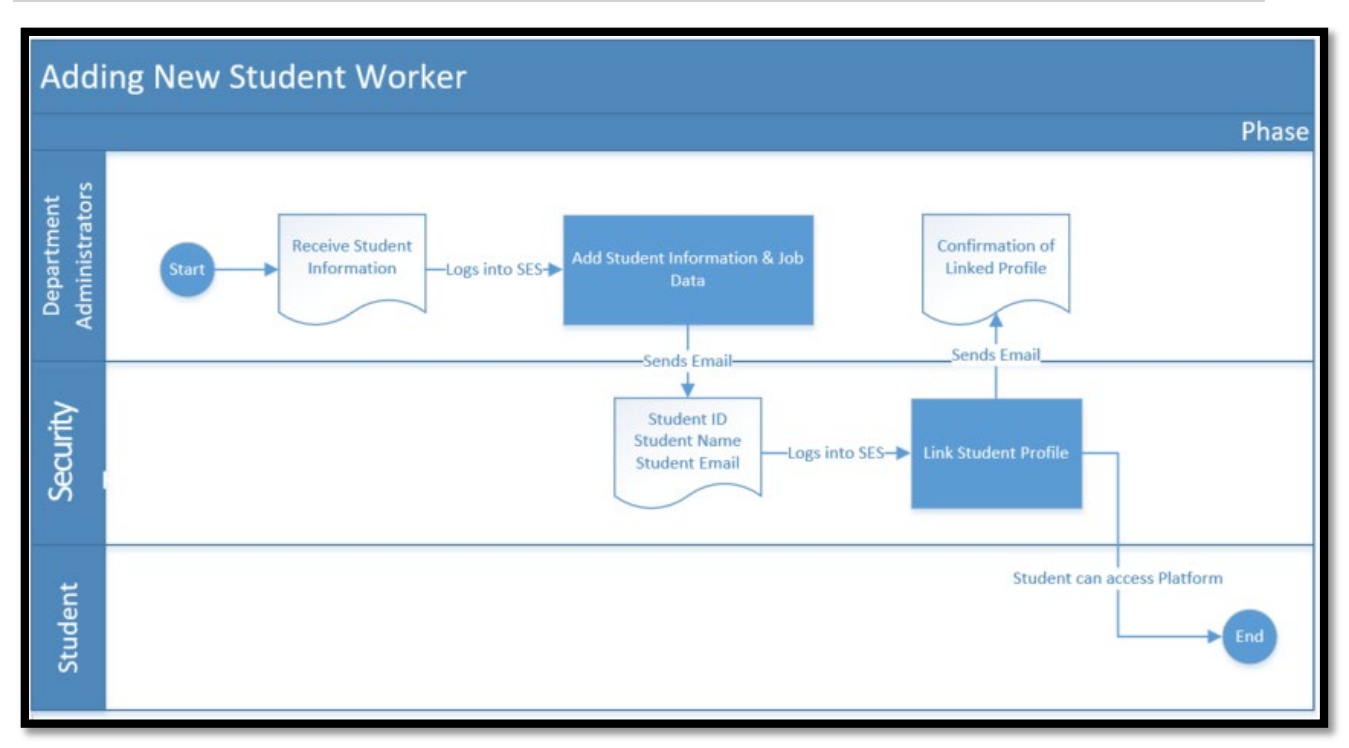

If a new Student needs to be added:

Click Add a New Value

| <u>Find an Existing Value</u> | Add a New Value                        |  |  |  |  |
|-------------------------------|----------------------------------------|--|--|--|--|
| Student ID:                   | ٩                                      |  |  |  |  |
| Add                           |                                        |  |  |  |  |
| Find an Existing Value Ad     | Find an Existing Value Add a New Value |  |  |  |  |

Enter the student ID and click **Add** which will then redirect to the following page:

#### PERSONAL INFORMATION

| Personal Information       | Emergency Contacts         | Allergies                         |
|----------------------------|----------------------------|-----------------------------------|
| Student ID                 | 00000000                   | Upload Photo                      |
| Status                     | Active •                   |                                   |
| Pass Number                |                            | Delete Photo                      |
|                            |                            | Personal Information              |
| First Name -               |                            | Middle Name Last Name Name Prefix |
| Current Address            |                            |                                   |
| Mailing Address            |                            |                                   |
| Home Phone                 |                            | Mobile Phone                      |
| Email Address              | .@mymona.uwi.edu           |                                   |
| Sex                        | ▼                          | Marital Status                    |
| Date of Birth              | <b>B</b> I                 | Place and Country of Birth        |
| Country Of Citizenship     | ٩                          | Nationality                       |
| TRN (xxx-xxx-xxx)          |                            | NIS                               |
|                            |                            | UWI Education Information         |
| Program                    |                            |                                   |
| Faculty                    |                            |                                   |
| Major                      |                            |                                   |
| Save Notify                |                            | E-Add 2Upc                        |
| Personal Information   Eme | rgency Contacts   Allergie | 5                                 |

### EMERGENCY CONTACTS

| Personal Information Emergency Contacts               | llernies  |                   |                  |                |            |                 |
|-------------------------------------------------------|-----------|-------------------|------------------|----------------|------------|-----------------|
|                                                       | ulci gico |                   |                  |                |            |                 |
|                                                       |           | Personalize   Fin | d   View All   🛃 | First 🚺 1 of   | f 1 🗈 Last |                 |
| Full Name (First, Last) Relationship                  | Address   | Primary Contact   | Telephone No 1   | Telephone No 2 |            |                 |
| 1                                                     |           |                   |                  |                | + =        |                 |
|                                                       |           |                   |                  |                |            |                 |
| Save Notify                                           |           |                   |                  |                | ⊟⊧Add      | JUpdate/Display |
| Personal Information   Emergency Contacts   Allergies |           |                   |                  |                |            |                 |

### <u>Allergies</u>

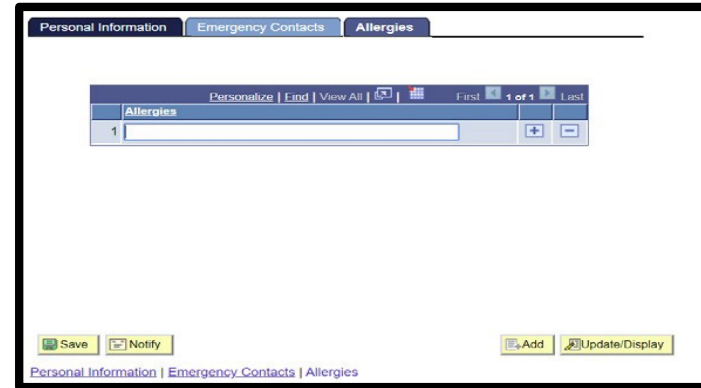

Fill in all the relevant information and then select **save**. Then navigate to **Student Job Details** menu.

### STUDENT JOB DETAILS

**Description:** The Administrator will add the Student Worker Job information to the system. This includes: **Supervisor, Pay Rate and Projects description**.

#### Navigate to the Student Worker Management menu

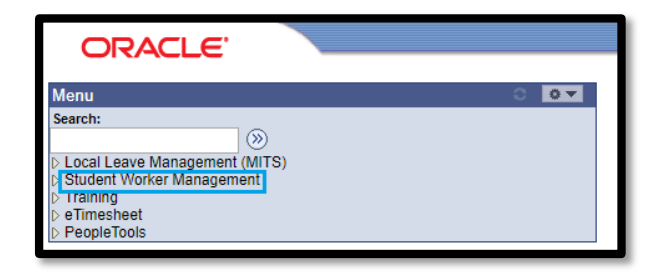

**Click Student Worker Information** 

| Main Menu >                                                                                                    |                                                                                                    |                                                |
|----------------------------------------------------------------------------------------------------|----------------------------------------------------------------------------------------------------|------------------------------------------------|
| Student Worker Management                                                                                                    |                                                                                                    | Edit "Student Worker Management" Folder        |
| Student Worker Management                                                                                                    |                                                                                                    |                                                |
| Sector Fields     South Sate     To Developmental Superconnen     To Developmental Superconnen     To Mankoo Leadathmenta     To State Rates | UITSEY TIMESBASE ADDROVAL<br>This section allows relevant personal to view and accept timesheets                                         | Protect.Reports<br>Protect Reports<br>projects |
| Student information<br>This section allows a user to add a new student worker as well as<br>update existing intern information.              | Student Job Datalits<br>This section allows the relevant user to assign and manage the jobs of a<br>student worker, as well as projects. | Daily Register<br>Daily Register               |

#### Click Student Jobs Details

| Departments and Projects                                                                      |  |  |  |
|-----------------------------------------------------------------------------------------------|--|--|--|
| Enter any information you have and click Search. Leave fields blank for a list of all values. |  |  |  |
| Find an Existing Value                                                                        |  |  |  |
| ▼ Search Criteria                                                                             |  |  |  |
| Search by: Student ID • begins with                                                           |  |  |  |
| Search Advanced Search                                                                        |  |  |  |

Search for existing Student information by entering the Student ID number.

| Student ID          |                |                     |           |        |                 |                |             |
|---------------------|----------------|---------------------|-----------|--------|-----------------|----------------|-------------|
| Student ID          | 620123456      |                     |           |        |                 | _              | _           |
| Department          |                |                     |           |        | Find View All   | First 🗳 1      | of 1 🗳 Last |
| Department          | 100302         | MITS - Applications |           |        |                 |                | + -         |
| Date Assigned       | 12/06/2017     | *Student Job Type   |           | Q      | Hourly Rate     | e              | 397.000     |
| Supervisor          | 100 Q          | Mr. Boss            |           |        |                 |                |             |
| Manager ID          | 100 Q          | Mrs. Joe            |           |        |                 |                |             |
|                     |                |                     |           |        |                 |                |             |
| Projects            |                |                     |           |        | Find View All   | First 💶 1 of 1 | Last        |
| Project Name        |                |                     | Project   | Status |                 | ¥              | + -         |
| Project Description |                |                     |           |        |                 |                |             |
|                     |                |                     |           |        |                 |                |             |
|                     |                |                     |           |        |                 |                |             |
|                     |                |                     |           |        |                 |                |             |
| Date Assigned       | 01/30/2020     | Estimated Comple    | tion Date | 31     | Completion Date | 31             |             |
| Comments            |                |                     |           |        | Find First 🚺 1  | l of 1 🔟 Last  |             |
| Comment By          |                |                     |           |        | 01/30/20 8:18AM | + -            |             |
| Comments            |                |                     |           |        |                 |                |             |
|                     |                |                     |           |        |                 |                |             |
|                     |                |                     |           |        |                 |                |             |
|                     |                |                     |           |        |                 |                |             |
| Save Return to Se   | earch 🖃 Notify |                     |           |        |                 |                |             |

The page above allows the Department Administrators to set the Student

worker's:

Department- the Department ID of the unit in which the student is employed

Supervisor- First Approver of the Timesheet

**Manager/HOD-** Overseer/Final Approver (Removed)

**Projects** - Assigned to a Student Worker and tracked.

Student Job Type- An Hourly rate is determined by the Student Job type.

| leı | nt Rates                      |             |                         |
|-----|-------------------------------|-------------|-------------------------|
|     | Personalize   Find   View All | 🖉   🛗       | First 🚺 1-4 of 4 🚺 Last |
|     | Student Job Type              | Hourly Rate |                         |
| 1   | Administrative                |             | 526.000000              |
| 2   | Clerical                      |             | 344.000000              |
| 3   | Computing/Secretarial         |             | 393.000000              |
| 4   | Finance/Technical             |             | 453.0000000             |

Once the student worker(s) has been added, send an email to <u>mitsapplications.requests@uwimona.edu.jm</u> with the information below for the **profile to be linked**.

| Student ID | Name | Email |
|------------|------|-------|
|            |      |       |

### CHANGING A STUDENT'S SUPERVISOR

In the absence of a supervisor an Administrator will be required to change a student's supervisor.

This achieved by:

- 1. Changing the Supervisor on the **Student Job Details** page.
  - a. Navigate to the Student Worker Management menu
  - b. Select **Student Job Details** and search using the Student's ID or Name. Select edit details, then enter the Id number of the supervisor, you may also use the search icon (magnifying glass) to select from the list of supervisors presently active on the system.

| Menu  Search:                                                                                                    |                                                                                                    |         |
|----------------------------------------------------------------------------------------------------|----------------------------------------------------------------------------------------------------|---------|
| My Favorites     SES ISSUES     Training     Terming     To eTimesheet (Students)     Student Worker                   | Jobs and Projects Student ID 06003488                                                                                                    |         |
| Management<br>p Setup Fields<br>– Bursan Summary<br>– Student Information<br>– Student Job Details<br>– Daily Register | Department         End   View All         Fact           Department         100302         METS - Applications         To add another department select           Supervisor         Q         Mr. Boss         *Student Type         Q           Hourly Rate         397 0000000         Date From         12/05/2017         Date To         09/11/2018         Status         inactive | the (+) |

| TimeSheet                                            |                                                 |               |                     |              |            |                  |                    |               |             |            |
|------------------------------------------------------|-------------------------------------------------|---------------|---------------------|--------------|------------|------------------|--------------------|---------------|-------------|------------|
| Timesheet Data                                       |                                                 |               |                     |              |            |                  |                    |               |             |            |
| Company:<br>Pay Group<br>Pay End Date<br>Prepared By | UWI<br>P06<br>< <student name="">&gt;</student> |               | Rate<br>Group       |              |            |                  | Invo               | ice #         |             |            |
| Salary Plan                                          | NON Sal                                         | ary Grade STU | Total Bas           | ic 14        | .00        |                  |                    |               |             |            |
| Mobile Number                                        |                                                 |               | Amount              | 5,           | 558.00     |                  |                    |               |             |            |
| Department                                           | Q                                               |               |                     |              |            | Still getting ch | eques? If you have | e a bank acco | unt sign up | for direct |
|                                                      |                                                 |               |                     |              |            | deposit on 3A    |                    |               |             |            |
| Status                                               | Sent to Supervisor                              | Sup           | pervisor Approval S | tatus Approv | ved        | HOD              | Approval Status    | Not Approved  | 1           |            |
| Time Sheet                                           |                                                 |               |                     |              |            | Personalize   F  | ind   View All   🖾 | H First       | 1-3 of 3    | Last       |
| nours Auoc                                           | Date End Date                                   | Day           | Time In Time out    | Calculate    | Rate       | E Lunch?         | Total Te           | otal Hours    | Basic       |            |
| 1 11/19/2019                                         | 11/19/2019                                      | Tuesday       | 8:00AM 4:00PM       | Calculate    | 397.000000 |                  | 3,176.00           | 8.00          | 8.00        | + -        |
| 2 12/08/2019                                         | 12/08/2019                                      | Sunday        | 8:00AM 3:00PM       | Calculate    | 397.000000 |                  | 2,382.00           | 7.00          | 6.00        | ÷ =        |
| 3 12/09/2019                                         | 12/09/2019                                      | Monday        | 8:00AM 5:00PM       | Calculate    | 397.000000 |                  | 3,176.00           | 9.00          | 8.00        | ÷ =        |
| , 1                                                  |                                                 |               |                     | 4            |            |                  | -                  | 5             |             |            |
| Save                                                 | Sub                                             | mit           | -                   | Push Back    |            |                  | 0                  | alculate      | 1           |            |
|                                                      |                                                 |               | _                   |              |            |                  |                    | arconate      |             |            |
|                                                      |                                                 |               |                     |              |            |                  |                    |               |             |            |
| Approvers                                            |                                                 |               |                     |              |            |                  |                    |               |             |            |
| Supervisor ID                                        | «Supervisor»                                    |               |                     |              |            |                  |                    |               |             |            |
| Manager ID                                           |                                                 |               |                     |              |            |                  |                    |               |             |            |
| Final Approver                                       | < <hod hou="">&gt;</hod>                        |               |                     |              |            |                  |                    |               |             |            |
|                                                      |                                                 |               |                     |              |            |                  |                    |               |             |            |

2. Changing the Supervisor on the Student's active timesheet.

Clearing the existing Supervisor and Save, the new Supervisor should now be showing the Supervisor field.

| Supervisor ID Q<br>Manager ID Q<br>Final Q<br>Approver | Approvers         |   |  |  |
|--------------------------------------------------------|-------------------|---|--|--|
| Manager ID Q<br>Final Q<br>Approver                    | Supervisor ID     | Q |  |  |
| Final Q.                                               | Manager ID        | Q |  |  |
| · · · phrane                                           | Final<br>Approver | ٩ |  |  |

### ADDING NEW SUPERVISOR

Navigate to the **Student Worker Management** menu select **Setup Fields** then **Departmental Supervisors** 

| Menu                                           | C <b>Q</b> ▼ |
|------------------------------------------------|--------------|
| Search:                                        |              |
| (W)                                            |              |
| D Local Leave Management (MITS)                |              |
| Student Worker Management                      |              |
|                                                |              |
| <ul> <li>Departmental Supervisors</li> </ul>   |              |
| <ul> <li>Manage Departments</li> </ul>         |              |
| <ul> <li>Bursary Timesheet Approval</li> </ul> |              |
| <ul> <li><u>Student Information</u></li> </ul> |              |
| <ul> <li><u>Student Job Details</u></li> </ul> |              |
| <ul> <li><u>Daily Register</u></li> </ul>      |              |
| D Training                                     |              |
| ▷ eTimesheet                                   |              |
| PeopleTools                                    |              |

The page allows an Administrator to add a Supervisor to the eTimesheet System.

| Deparments Supervisors                                                                        |
|-----------------------------------------------------------------------------------------------|
| Enter any information you have and click Search. Leave fields blank for a list of all values. |
| Find an Existing Value Add a New Value                                                        |
| Search Criteria                                                                               |
| Search by: Empl ID   begins with                                                              |
| Search Advanced Search                                                                        |
| Find an Existing Value Add a New Value                                                        |

|   |          |            |           | Personalize | Find View 100   🖓   🛗 First 🖾 1-7 of | 232 🛛 Las |
|---|----------|------------|-----------|-------------|--------------------------------------|-----------|
|   | Empl ID  | First Name | Last Name | Department  | Description                          |           |
| 1 | 10012345 | Mr. Boss   | Mann      | 100303      | MITS - Infrastructure                | + =       |
| 2 |          |            |           | 100303      | MITS - Infrastructure                | + -       |
| 3 |          |            |           | 100125      | MITS - Office of the CIO             | + -       |
| 4 |          |            |           | 100034      | Bursary - Payroll                    | + -       |
| 5 |          |            |           | 100031      | Bursary - Pensions & Staff Ben       | + -       |
| 6 |          |            |           | 100125      | MITS - Office of the CIO             | + -       |
| 7 |          |            |           | 100303      | MITS - Infrastructure                | + -       |

### Adding HOD/Final Approver

Navigate to the **Student Worker Management** menu select **Setup Fields** then **Manage Departments** 

|                   | Sincer Departments               |          |        |               |         |           |                         | Personaliz             | a   Find   \/iow All | 🖾 1 🔠 🛛 Einst 🚺 1-10 of d | 12 D |
|-------------------|----------------------------------|----------|--------|---------------|---------|-----------|-------------------------|------------------------|----------------------|---------------------------|------|
| <u>Department</u> | Description                      | Descr    | Fund # | <u>Org. #</u> | Prog. # | Account # | Final Approver<br>(HOD) | Final Approver<br>Name | Manager ID           | Manager Name              | Ì    |
| 00015             | Q Library - Administration       | Library  | 110000 | 7101          | 61      | 610003    | 10098765 Q              | Mrs. Jane              | -                    | j .                       | E    |
| 100026            | Q Bursary - Billings & Collect   | Bursary  | 110000 | 3106          | 61      | 610018    | ۹ مر                    |                        | 1.                   | 1                         | Đ    |
| 100027            | Q Bursary - Comm Ops & Spec Proj | Bursary  | 110000 | 3106          | 61      | 610018    | l q                     |                        | · · · · ·            | 1                         | E    |
| 100028            | Q Bursary - Fin Analysis & Repor | Bursary  | 110000 | 3106          | 61      | 610018    | ۱ <u> </u>              |                        | 1                    | 1                         | E    |
| 100031            | Q Bursary - Pensions & Staff Ben | Bursary  | 110000 | 3106          | 61      | 610018    |                         |                        | -                    | 1                         | E    |
| 100032            | Q Bursary - Purchases            | Bursary  | 110000 | 3106          | 61      | 610018    | ۱ <u> </u>              |                        | r 2                  | 1                         | Đ    |
| 100034            | Q Bursary - Payroll              | Bursary  | 110000 | 3106          | 61      | 610018    | Q                       |                        | · · · · ·            | ]                         | E    |
| 100037            | Q Bursary -Treasury Management   | Bursary  | 110000 | 3106          | 61      | 610018    | q                       |                        |                      | j.                        | ŧ    |
| 100041            | Registry - Admissions Section    | Registry | 110000 |               | 61      |           | ۹<br>۹                  |                        |                      | 1                         | Đ    |
| 100044            | Registry -HRMD (ERCEHS)          | Registry | 110000 |               | 61      |           | Q                       |                        | ·                    | 1                         |      |

#### **Required Fields**

Department ID, Description, Desc (Parent Department), Fund #, Organization #, Program #, Account #, Final Approver (HOD) ID, Final Approver (HOD) Name, Manager ID.

### NB.

The System Administrator will be responsible for Creating /Adding the Department Information.

# STUDENT

# STUDENT

#### Sign In

Log into the <u>Student E-Timesheet</u> system with your UWI ID and password.

Navigate to the eTimesheet (Students) menu

| Menu 🗖                         |                                       |
|--------------------------------|---------------------------------------|
| Search:                        | Main Menu >                           |
| Nv Favorites<br>→ Mv Favorites | C e Timesheet (Students)              |
|                                | Electronic TimeSheets                 |
| - <u>My Timesheet</u>          | Create, Update and view my Timesheets |

Click My Timesheet; the following page will load.

| My Timesheet<br>Enter any information yo<br>Find an Existing Value<br>Search Criteria | ou have and cliv<br>Je <u>A</u> dd a No                          | :k Search. Leave field<br>:w Value | Is blank for a list of all values. |  |
|---------------------------------------------------------------------------------------|------------------------------------------------------------------|------------------------------------|------------------------------------|--|
| Company:<br>Pay Group:<br>Pay Period End Date:<br>Empl ID:<br>Name:<br>Status:        | begins with •<br>begins with •<br>begins with •<br>begins with • | < <student id="">&gt;</student>    | - d d                              |  |
| Case Sensitive                                                                        | Basic Searc                                                      | h 😝 Save Search (                  | Criteria                           |  |

### TO VIEW PREVIOUS TIMESHEETS

Select Search

### TO CREATE A NEW TIMESHEET

#### Select the Add a New Value tab

# STUDENT

|                                                                 |                                                       |                                            |                 |                           |                         | New Window Perse |
|-----------------------------------------------------------------|-------------------------------------------------------|--------------------------------------------|-----------------|---------------------------|-------------------------|------------------|
| Time Sheet                                                      |                                                       |                                            |                 |                           |                         |                  |
| Company:<br>Pay Group<br>Pay End Date<br>Empl ID<br>Salary Plan | UWI<br>P0<br>04/22/2016<br>607002<br>NON Salary Grade | Rate<br>Group<br>STU Total Basic<br>Amount | Status          | Created                   | Invoice # 1606206070023 | 341              |
| Department<br>Description                                       |                                                       |                                            |                 |                           |                         |                  |
| Hours Allocation                                                | Date End Date<br>06/20/2016                           | Day Time In<br>Monday                      | <u>Time out</u> | Tersonalize   Filing View | Total Hours Basic       | +                |
| Save                                                            | Print Submit                                          |                                            |                 |                           |                         |                  |

#### <u>Steps</u>

- 1. Fill in the *Date*, the *Time In* (The time work was started) and *Time Out* (The time work ended).
- 2. Select the <u>Allocation</u> tab and fill in a description of work done.
- 3. Back on the <u>Hours</u> tab click the '+' to add a new entry and repeat steps.
- 4. Click **Save** once your timesheet is completed for the period, click **Submit** (The timesheet will be sent to the next stage in the process).

**NB.** The number of entries that can hold on one page is 14, hence the system will create a new page for additional entries.

# **S**UPERVISOR

### SUPERVISOR

### Sign In

Log into the <u>Student E-Timesheet</u> system with your UWI ID and password.

Navigate to the eTimesheet menu Click Supervisor Timesheet Approval

| HOD Timesheet Summ<br>Currently Logged in As<br>Timesheet Status | HOD Timesheet Summary Currently Logged in As < <your id="">&gt; Timesheet Status  Timesheet Status Timesheet Status  Timesheet Status Timesheet Status Timesheet Status Timesheet Status Timesheet Status Timesheet Statu</your> |                       |                     |                         |                         |                    |                 |                        |                     |             |  |  |  |
|------------------------------------------------------------------|----------------------------------------------------------------------------------------------------|-----------------------|---------------------|-------------------------|-------------------------|--------------------|-----------------|------------------------|---------------------|-------------|--|--|--|
| Empl ID                                                          | First Name                                                                                                    | I set Name            | Pay Dariod End Data | Total Hours             | Total Salary            | Statue             | Supervisor      | Personalize   Find   🖓 | First I 1-16 of     | f 16 🚺 Last |  |  |  |
| 1 < <student id="">&gt;</student>                                | < <fname>&gt;</fname>                                                                                                    | < <lname>&gt;</lname> | 12/15/2019          | < <tothrs>&gt;</tothrs> | < <amount>&gt;</amount> | Sent to Supervisor | Approved<br>Yes | Not Approved           | 2<br>View Timesheet | + -         |  |  |  |
| 2                                                                |                                                                                                    |                       | 12/15/2019          |                         |                         | Sent to Supervisor | Yes             | Not Approved V         | View Timesheet      | + -         |  |  |  |
| 3                                                                |                                                                                                    |                       | 12/15/2019          |                         |                         | Sent to Supervisor | Yes             | Not Approved V         | View Timesheet      | + -         |  |  |  |
| 4                                                                |                                                                                                    |                       | 12/15/2019          |                         |                         | Sent to Supervisor | Yes             | Not Approved 🔻         | View Timesheet      | ÷Ξ          |  |  |  |
| 5                                                                |                                                                                                    |                       | 12/15/2019          |                         |                         | Sent to Supervisor | Yes             | Not Approved 🔻         | View Timesheet      | + -         |  |  |  |
| 6                                                                |                                                                                                    |                       | 12/15/2019          |                         |                         | Sent to Supervisor | Yes             | Not Approved 🔻         | View Timesheet      | + -         |  |  |  |
| Save Notify                                                      |                                                                                                    |                       |                     |                         |                         | E+Add 2Update/D    | splay 📝 Correc  | t History              |                     |             |  |  |  |

#### APPROVE TIMESHEET

1) Here, all timesheets related to student workers assigned to you, the supervisor, are shown for you to approve/ not approve.

# **S**UPERVISOR

2) Selecting **View Timesheet** allows the Supervisor to see the details of the particular Timesheet.

| ompany:<br>ay Group<br>ay End Date<br>Prepared By < <s<br>Salary Plan<br/>Mobile Number<br/>Department</s<br> | UWI<br>P06<br>tudent Name>><br>NON Salar | y Grade ST | U           | Rate<br>Group<br>Total Basic<br>Amount | c 14<br>5, | .00<br>558.00 | Still getting cl | Invoi<br>Invoi<br>heques? If you have<br>AS. | ce #         | unt sign up for ( | lirect |
|----------------------------------------------------------------------------------------------------|------------------------------------------|------------|-------------|----------------------------------------|------------|---------------|------------------|----------------------------------------------|--------------|-------------------|--------|
| Status                                                                                                    | Sent to Supervisor                       | S          | upervisor A | Approval Sta                           | atus Appro | ved           | HOD              | Approval Status                              | Not Approved | ı                 |        |
| Time Sheet                                                                                                    |                                          |            |             |                                        |            | į             | Personalize      | Find   View All   🖾                          | Tirst        | 🚺 1-3 of 3 🚺 La   | ist    |
| Hours Allocation                                                                                              | ate End Date                             | Day        | Time In     | Time out                               | Calculate  | Rate          | Lunch?           | Total To                                     | tal Hours    | Basic             |        |
| 1 11/19/2019                                                                                                  | 11/19/2019                               | Tuesday    | 8:00AM      | 4:00PM                                 | Calculate  | 397.000000    |                  | 3,176.00                                     | 8.00         | 8.00 +            | Ξ      |
| 2 12/08/2019                                                                                                  | 12/08/2019                               | Sunday     | 8:00AM      | 3:00PM                                 | Calculate  | 397.000000    |                  | 2,382.00                                     | 7.00         | 6.00 🛨            | Ξ      |
| 3 12/09/2019                                                                                                  | 12/09/2019                               | Monday     | 8:00AM      | 5:00PM                                 | Calculate  | 397.000000    |                  | 3,176.00                                     | 9.00         | 8.00 🛨            | Ξ      |
| 1                                                                                                    | 3                                        | 6          |             |                                        | 4          |               |                  |                                              | 5            |                   |        |
| Save                                                                                                    | Subm                                     | it         |             | P                                      | ush Back   |               |                  | C                                            | alculate     | 1                 |        |
| oprovers<br>Supervisor ID                                                                                     | Supervisor>>                             |            |             |                                        | _          |               |                  |                                              |              |                   |        |

- 1. Push Back The timesheet will be sent to the student worker with status created for them to edit where necessary.
- 2. Calculate Computes the totals.

Once approved is selected, the timesheet is sent to the Head of Department (HOD).

### HOD/HOU

Description: The Head Of Department/Head Of Unit will be the final approver for student timesheets.

### Sign In

Log into the <u>Student E-Timesheet</u> system with your UWI ID and password.

Navigate to the **eTimesheet** menu

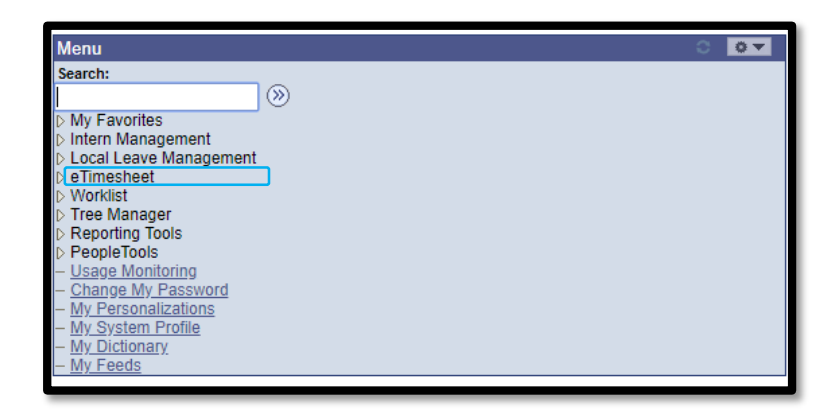

### Then click HOD Timesheet Approval

| HOD Timesheet Summ<br>Currently Logged in As<br>Timesheet Status | HOD Timesheet Summary Currently Logged in As < <your id="">&gt; Timesheet Status Timesheet Status</your> |                       |                     |                         |                         |                    |                        |                     |                |             |  |  |  |
|------------------------------------------------------------------|----------------------------------------------------------------------------------------------------|-----------------------|---------------------|-------------------------|-------------------------|--------------------|------------------------|---------------------|----------------|-------------|--|--|--|
| Personalize   Find   💷   🗯 First 🚺 1-                            |                                                                                                    |                       |                     |                         |                         |                    |                        |                     |                | f 16 🚺 Last |  |  |  |
| Empl ID                                                          | <u>First Name</u>                                                                                        | Last Name             | Pay Period End Date | Total Hours             | <u>Total Salary</u>     | <u>Status</u>      | Supervisor<br>Approved | HOD Approval Status | View Timesheet |             |  |  |  |
| 1 < <student id="">&gt;</student>                                | < <fname>&gt;</fname>                                                                                    | < <lname>&gt;</lname> | 12/15/2019          | < <tothrs>&gt;</tothrs> | < <amount>&gt;</amount> | Sent to Supervisor | Yes                    | Not Approved 🔹      | View Timesheet | + -         |  |  |  |
| 2                                                                |                                                                                                    |                       | 12/15/2019          |                         |                         | Sent to Supervisor | Yes                    | Not Approved V      | View Timesheet | + -         |  |  |  |
| 3                                                                |                                                                                                    |                       | 12/15/2019          |                         |                         | Sent to Supervisor | Yes                    | Not Approved V      | View Timesheet | + -         |  |  |  |
| 4                                                                |                                                                                                    |                       | 12/15/2019          |                         |                         | Sent to Supervisor | Yes                    | Not Approved 🔹      | View Timesheet | + -         |  |  |  |
| 5                                                                |                                                                                                    |                       | 12/15/2019          |                         |                         | Sent to Supervisor | Yes                    | Not Approved V      | View Timesheet | + -         |  |  |  |
| 6                                                                |                                                                                                    |                       | 12/15/2019          |                         |                         | Sent to Supervisor | Yes                    | Not Approved •      | View Timesheet | + -         |  |  |  |
| Save Notify                                                      |                                                                                                    |                       |                     |                         |                         | E+Add ZUpdate/Di   | splay Correc           | :t History          |                |             |  |  |  |

| Menu 🗖                                  | 1         |                                        |                         |                                 |                  |                      |                        |            |                        |                     |                     |                        |                   |            |
|-----------------------------------------|-----------|----------------------------------------|-------------------------|---------------------------------|------------------|----------------------|------------------------|------------|------------------------|---------------------|---------------------|------------------------|-------------------|------------|
| Search:                                 | 1         |                                        |                         |                                 |                  |                      |                        |            |                        |                     |                     |                        |                   |            |
| ○ ○                                     | Н         | OD Timesheet Summa                     | ITV .                   |                                 |                  |                      |                        |            |                        |                     |                     |                        |                   |            |
|                                         | Cu<br>Tin | rrently Logged in As<br>nesheet Status | 1009876<br>Not Approved | Mrs. Jane Doe                   | (Set to Approved | I to view timesheet: | s previously Approved) |            | Арр                    | rove All            |                     |                        |                   |            |
| Management<br>Rursey Timoshoot Approval |           | ummany                                 |                         |                                 | -                |                      |                        |            |                        |                     |                     |                        |                   |            |
| - Supervisor Approval                   | 2         | unimary                                | D                       | Description                     | Persor           | nalize   Find   La   | First 1-2 of 2         | Last       |                        |                     |                     |                        |                   |            |
| - HOD Approval                          |           | 1 01/20/2022                           | 100022                  | Description<br>Durange Durahaar | Total nours      | 21.02                | 10.040.52              | 4          |                        |                     |                     |                        |                   |            |
| - TimeSheets                            | 1         | 1 01/20/2025                           | 100032                  | Dursary - Furchase              | 55               | 51.05                | 10,949.52              |            |                        |                     |                     |                        |                   |            |
| - All Timesheets                        |           | 2 01/21/2023                           | 100237                  | Pavable                         | i                | 27.28                | 14,349.28              | 1          |                        |                     |                     |                        |                   |            |
| - Monthly Report                        |           |                                        |                         | ,                               |                  |                      |                        |            |                        |                     |                     |                        |                   |            |
| - Open Periods                          |           |                                        |                         |                                 |                  |                      |                        |            |                        |                     |                     | Personalize   Find   🖾 | 🛗 🛛 First 🖾 1-2 o | f 2 🚺 Last |
| - Projects<br>- Timesheet Rules         |           | Empl ID                                | First Name              | Last Name                       | Total Hours      | Total Salary         | Status                 | Department | Supervisor<br>Approved | Manager<br>Approved | Pay Period End Date | HOD Approval Statu     | s View Timesheet  |            |
| - Time Reporters and Admins             |           | 1 62001234                             | Adam                    | Alpha                           | 31.83            | 10949.52             | Sent to HOD            | 100032     | Yes                    |                     | 01/28/2023          | Not Approved           | View Timesheet    | + -        |
|                                         |           | 2 62009876                             | Eve                     | Arkin                           | 27.28            | 14349.28             | Sent to HOD            | 100237     | Yes                    |                     | 01/21/2023          | Not Approved           | View Timesheet    | + -        |
|                                         |           | Save Notify                            |                         |                                 |                  |                      |                        |            |                        |                     |                     |                        | E-Add EUpda       | te/Display |

#### APPROVE TIMESHEET

1)

- A) By selecting the dropdown menu an HOD can **Approve** a Student's timesheet.
- B) After Approving the HOD must the select **Save**

NB. The HOD can select the **Approve All** button which approves all timesheets in the current window.

2) Selecting **View Timesheet** allows the HOD to see the details of the particular Timesheet.

| Time Sheet                                                                                                    |                                                                          |                |                       |                   |                                   |                           |                |                        |   |  |
|----------------------------------------------------------------------------------------------------|--------------------------------------------------------------------------|----------------|-----------------------|-------------------|-----------------------------------|---------------------------|----------------|------------------------|---|--|
| Timesheet Data                                                                                                    |                                                                          |                |                       |                   |                                   |                           |                |                        |   |  |
| Company:<br>Pay Group<br>Pay End Date<br>Prepared By                                                                                   | UWI<br>P06<br>< <student name="">&gt;</student>                          |                | Invoice #             |                   |                                   |                           |                |                        |   |  |
| Salary Plan<br>Mobile Number                                                                                                    | NON Salar                                                                | Grade STU      | Total Basic<br>Amount | 14.00<br>5,558.00 |                                   |                           |                |                        |   |  |
| Department                                                                                                    | <b></b> Q                                                                |                |                       |                   | Still getting ch<br>deposit on SA | ieques? If you hav<br>ເS. | ve a bank acci | ount sign up for direc | t |  |
| Status         Sent to Supervisor         Supervisor Approval Status         Approved         HOD Approval Status         Not Approved |                                                                          |                |                       |                   |                                   |                           |                |                        |   |  |
| Time Sheet                                                                                                    | Time Sheet Personalize   Find   View All   🖾   🗰 First 🚺 1-3 of 3 🛄 Last |                |                       |                   |                                   |                           |                |                        |   |  |
| Hours Alloc                                                                                                    | Date End Date                                                            | Day Time In    | Time out Calculat     | e Ra              | te Lunch?                         | Total                     | Total Hours    | Basic                  |   |  |
| 1 11/19/2019                                                                                                    | 11/19/2019                                                               | Tuesday 8:00AM | 4:00PM Calcula        | te 397.00000      | 0 🖉                               | 3,176.00                  | 8.00           | 8.00 + -               |   |  |
| 2 12/08/2019                                                                                                    | 12/08/2019                                                               | Sunday 8:00AM  | 3:00PM Calcula        | te 397.00000      | 0 💌                               | 2,382.00                  | 7.00           | 6.00 🕂 🖃               |   |  |
| 3 12/09/2019                                                                                                    | 12/09/2019                                                               | Monday 8:00AM  | 5:00PM Calcula        | te 397.00000      | 00 💌                              | 3,176.00                  | 9.00           | 8.00 + -               |   |  |
| 1 2<br>Push Back Calculate                                                                                                    |                                                                          |                |                       |                   |                                   |                           |                |                        |   |  |
| Approvers<br>Supervisor ID<br>Manager ID<br>Final Approver                                                                             | < <supervisor>&gt;<br/>&lt;<hod hou="">&gt;</hod></supervisor>           |                |                       |                   |                                   |                           |                |                        |   |  |

- 1) **Push Back** The timesheet will be sent to the Supervisor for them to push it back to the student. The timesheet will reflect a status of <u>created</u> in the student's queue.
- 2) **Calculate** Computes the totals.

#### NB. The HOD/HOU will appoint the Administrator for each Department/Units.

18 | Page